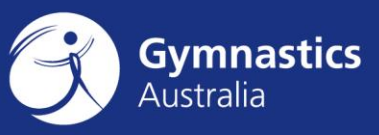

Support Contact Sign In

Q Keyword Search

# Renewing your Gymnastics Australia Technical Membership Online

## Step 1: Sign in to the Gymnastics Australia Website

- 1. Go to the Gymnastics Australia website by visiting <u>http://gymnastics.org.au</u>
- 2. In the top right hand corner of the window, click **Sign In** this will take you to the sign in page.

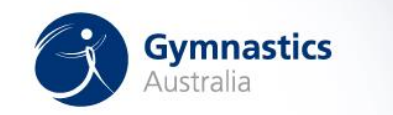

3. You will now need to sign in using your Technical Member ID as your username, and your Gymnastics Australia password. If you have forgotten your password, please contact <u>support@gymnastics.org.au</u>

#### Sign In

| Username            |
|---------------------|
| Password            |
| □ Keep me signed in |
| Sign In             |

4. Once you have signed in, click the top right hand corner on the **Hi, Your Name** link to access your Gymnastics Australia account and Technical Member Portal.

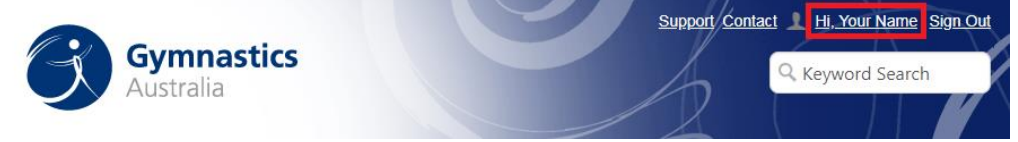

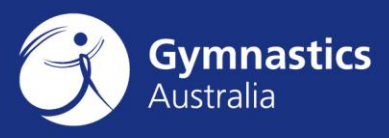

# Step 2: Have you completed the required steps to renew your membership?

5. <u>Do you have enough updating points?</u> You can view your Updating Points total at the top right of the screen after clicking the **Hi**, **Your Name** link:

#### **Technical Member Portal**

#### Features available:

- Review your personal information
- Keep up to date with your Updating Status
- Renew your Technical Membership
- · Benefits tab, where you can access ALP Manuals and information
- View your current Updating Points

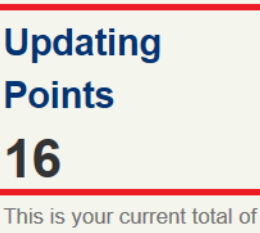

updating points accrued in your 12 month membership,

 If you do not have enough updating points, Gymnastics Australia's website has a <u>list of updating ideas</u>. You can check how many updating points you have on your Technical Membership portal.

|                              |                   | A                     | CCREDITATION LE              | VEL               |                          |                                        |
|------------------------------|-------------------|-----------------------|------------------------------|-------------------|--------------------------|----------------------------------------|
|                              | Beginner<br>(BEG) | Intermediate<br>(INT) | Intermediate<br>Bronze (INB) | Advanced<br>(ADV) | Advanced<br>Silver (ADS) | High<br>Performance /<br>FIG (HPF/FIG) |
| Annual<br>points<br>required | 3                 | 6                     | 6                            | 6                 | 12                       | 18                                     |

- 7. <u>Have you completed the Gymnastics Australia Child Safe Online Course</u>? This free, online course is a mandatory part of renewing your membership, and if you have not completed it you will not be able to renew. <u>Please see this link for</u> <u>more information</u>. Note that after you've completed the Child Safe Online Course, you will need to wait until the following day before the Renew tab will be available.
- 8. <u>For Advanced or higher level coaches: Do you have a current first aid certificate?</u> As an Advanced or higher level coach, you need to hold a current First Aid certificate. If you have recently completed a First Aid course, please send the certificate to <u>membership@gymnastics.org.au</u> to have it added to your Gymnastics Online profile.

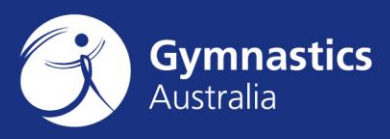

### Step 3: Renewing your Gymnastics Australia Technical Membership

9. If you are eligible to renew your membership, you will be able to see a 'Renew' tab on your Technical Membership portal. If you have enough updating points, and have completed the Gymnastics Australia Child Safe Online course, but can't see the renew tab, please contact <u>membership@gymnastics.org.au</u>.

| Personal Information                                               | Renew                     | Transactions             | Accreditation       | Updating |                                                      |
|--------------------------------------------------------------------|---------------------------|--------------------------|---------------------|----------|------------------------------------------------------|
| Technical Me                                                       | mber                      | Portal                   |                     |          | Updating                                             |
| Features availabl                                                  | e:                        |                          |                     |          | Points                                               |
| Review your perso     Keep up to date w                            | onal informa              | ation                    |                     |          | 16                                                   |
| Renew your Techr                                                   | nical Memb                | ership                   |                     |          | This is your current total of                        |
| <ul> <li>Benefits tab, where</li> <li>View your current</li> </ul> | e you can a<br>Updating P | occess ALP Manu<br>oints | als and information | n        | updating points accrued in your 12 month membership, |
| lease take time t                                                  | o carefu                  | ally read the            | details disp        | layed o  | n the screen, includir                               |

 Please take time to carefully read the details displayed on the screen, including the Technical Membership Obligations and the Gymnastics Australia Cancellation / Refund Policy.

**Please note:** *By progressing past this screen and making payment of your Technical Membership Fee, you agree to be bound by the Constitution, policies and regulations of Gymnastics Australia Inc including the Member Protection Policy.* 

The Constitution and all policies and regulations ) can be found at: <u>http://www.gymnastics.org.au/bylawsregulations.</u> The Member Protection Policy and Child Safe Policy can be found at: <u>http://www.gymnastics.org.au/GA/Child\_Safety/Child\_Safe\_Policy\_\_\_Codes/Ga/Child\_Safety/Child\_Safe\_Policy\_\_Codes.aspx?hkey=09a19c84-77bf-4dec-a38d-</u> <u>5fe89b1ec92e</u>

#### Your Technical Membership Fee is fixed and cannot be changed.

If for some reason you believe the fee to be incorrect, please contact the Gymnastics Australia Membership Department via email at <u>membership@gymnastics.org.au</u>.

11. Click the blue **Renew Now** button at the bottom of the screen. You will be taken to the Shopping Cart screen, where you can enter your payment details and submit

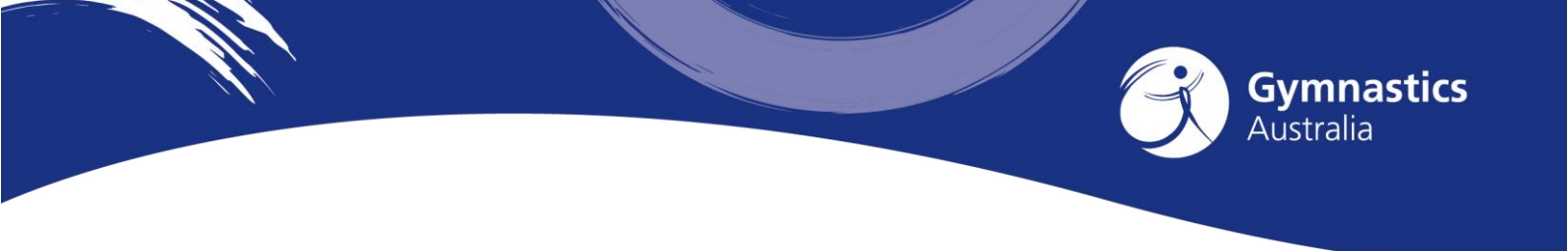

your Technical Membership Renewal, via a secure payment gateway.

| Invoice Number | Description                |                                                                          | Balance                                  |           |
|----------------|----------------------------|--------------------------------------------------------------------------|------------------------------------------|-----------|
| N/A            | Renewal Fees - Robyn Tribe |                                                                          | 1.00                                     | Pay Later |
|                |                            | Cart Charge                                                              | S                                        |           |
|                |                            | Invoice Total                                                            |                                          | 1.00      |
|                |                            | TRANSACTION GRAM                                                         | ND TOTAL                                 | 1.00      |
|                |                            |                                                                          |                                          |           |
|                |                            | •Card number<br>•Name on card<br>•Expiration date<br>CSC<br>Card address | 01 2015 2015 2015 2015 2015 2015 2015 20 |           |

- 12. You will need to complete the following fields:
  - a. Payment method: Select the Credit Card type you will be using to make payment

ubmit Orde

Please note: Only MasterCard and VISA are accepted

- b. (Credit) Card number: Enter your Credit Card number
- c. Name on card: Name of cardholder
- d. Expiration date: Enter your card's expiry date
- e. CSC (Card Security Code): Security number on the back of the card

Once you have completed all fields, please double check they are correct.

When correct, please click the 'Submit Order' button (bottom right) **ONCE ONLY** to submit your payment.

Your payment is now sent through a secure payment gateway

13. You will be sent an email (to the address listed in your Personal Contact Details) titled 'Order Confirmation' which confirms your payment details.

**IMPORTANT:** Please save these print outs for your own records.

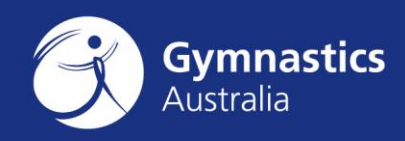

14. You have now successfully renewed your Technical Membership. Your Technical Membership Benefit pack including your certificate will be sent electronically from the GA Office.

Any questions? Get in touch

membership@gymnastics.org.au
03 8698 9700 (dial 1)